# LA FATTURAZIONE ELETTRONICA CON WINCAT

## Indice generale

| FATTURAZIONE ELETTRONICA CON WINCAT                         | 2  |
|-------------------------------------------------------------|----|
| 1) in ANAGRAFICA AZIENDA                                    | 3  |
| 2) ESENZIONI IVA nella tabella VOCI IVA                     | 3  |
| 3) PAGAMENTI                                                | 4  |
| 4) in anagrafica CLIENTI                                    | 5  |
| EMÍSSIONE FATTURE ELETTRONICHE                              | 6  |
| 1) aprire lo strumento di esportazione fatture elettroniche | 6  |
| 2) esportare le fatture emesse                              | 6  |
| 2a) multi selezione                                         | 8  |
| 3a) INVIO TRAMITE PEC                                       | 9  |
| 3b) INVIO TRAMITE WEB SERVICE ARUBA PEC                     | 11 |
| 3c) INVIO TRAMITE SERVIZIO WEB                              | 12 |
| 4) ABILITARE LA FIRMA DEI FILE XML                          | 13 |
| ACQUISIZIONE FATTURE ELETTRONICHE DEI FORNITORI             | 14 |

# FATTURAZIONE ELETTRONICA CON WINCAT

Dal 01/01/2019 sarà obbligatorio emettere esclusivamente fatture in formato elettronico, salvo eccezioni indicate dall'Agenzia delle Entrate, le quali dovranno essere conservate elettronicamente presso un operatore accreditato.

Per adeguarsi a queste novità, WINCAT prevede un modulo che permette l'emissione e l'acquisizione delle fatture in formato XML:

• il formato XML consente il caricamento delle fatture sui servizi online di trasferimento e conservazione sostitutiva (ad esempio Aruba, ma non solo)

Prima di poter emettere una fattura elettronica con WINCAT, è necessario procedere ad alcune semplici impostazioni ai parametri del programma, da fare la prima volta oppure al variare delle stesse.

Questi parametri sono richiesti dal formato XML predisposto dall'AdE e ci penserà WINCAT ad inserirle automaticamente nei file.

Nota: questo ducumento descrive l'operatività riguardante il software WINCAT, in particolar modo i passaggi per generare il file XML e per acquisire gli XML dei fornitori. Per la procedura di invio e conservazione delle fatture fare riferimento alla guida del fornitore del servizio adottato.

#### NOTA BENE: PRIMA DI POTER UTILIZZARE LA FUNZIONALITA', E' NECESSARIO VERIFICARE CHE SIA ATTIVATA IN CONFIGURAZIONE

- 1. aprire il menu **PROGRAMMA CONFIGURAZIONE**
- 2. selezionare la pagina ESTENSIONI
- 3. cliccare "Aggiungi" sulla destra in alto
- 4. inserire il nome FATTURAPA (maiuscole o minuscole non sono importanti)
- 5. premere **OK**
- 6. premere Salva
- 7. riavviare il programma

| ~        | <u>S</u> alva           | Estonsioni            |          |
|----------|-------------------------|-----------------------|----------|
| ×        | <u>A</u> nnulla         | LStension             | <b>\</b> |
| 🗆 🖏 Ir   | nformazioni su          | Estensioni Principali |          |
| 8        | Server                  | ^                     | Aggiungi |
| 8        | Connessioni Attive      |                       |          |
| 1        | Estensioni              |                       | Rimuovi  |
| 1        | * Servizi               |                       | L.       |
|          | Aspetto Finestre        | WINCAT                |          |
| 8        | Palmari                 | Aggiungi Estensione   | •        |
| 1        | Interventi              | Nome Estensione       |          |
| ()<br>() | Panoramica              |                       |          |
| 4        | Gestione Account Utenti |                       |          |
|          | Log Modifiche           | E-muse DAL            |          |
| C C      | PDF                     | FatturaPA             |          |
| 0<br>00  | Varie                   |                       | Aggiungi |
|          | GeoCoding               | V Ok X Annulla        |          |
|          | Backup Cloud            |                       | Rimuovi  |
| 2        | Fattura Elettronica     |                       |          |
| -        | Calendario Google       |                       |          |
|          |                         |                       | •        |
|          |                         |                       |          |

## 1) in ANAGRAFICA AZIENDA

In anagrafica azienda bisogna impostare il regime fiscale della propria azienda

| winCAT bugs tracking                                                   | WINCAT                                                                                                    |
|------------------------------------------------------------------------|----------------------------------------------------------------------------------------------------|
| - III                                                                  | Regime Fiscale                                                                                                    |
| 🔛 Certificato per firma do                                             | Selezionare il regime fiscale dell'azienda                                                                                                    |
| Progressivi                                                            |                                                                                                    |
| Pati per la privacy                                                    |                                                                                                    |
| Dati per Fattura PA                                                    |                                                                                                    |
| E Esegur Cambio Eserciz                                                | Ordinaria                                                                                                    |
|                                                                        | Contribuenti minimi (art 1 c 96 117 L 244/07)                                                                                                    |
|                                                                        | Nuove iniziative produttive (art 13 1 398/00)                                                                                                    |
|                                                                        | <ul> <li>Agricoltura e attività connecce e necco (artt 34 e 34 bic. DPR 833/73)</li> </ul>                                                                                        |
|                                                                        | <ul> <li>Agricultura e attivita connesse e pesca (altr. 34 e 34-515, DFR 03072)</li> <li>Vendita sali e tabacchi (art 74 e 1 DER 629/72)</li> </ul>                               |
|                                                                        | Commercia frammiferi (art.74, c.1, DER 629/72)                                                                                                    |
|                                                                        | Editorio (art 74, e.1, DER 829/72)                                                                                                    |
|                                                                        | Gestione servizi telefonia nubblica (art 74 ic 1, DPR 633/72)                                                                                                    |
|                                                                        | <ul> <li>Destudite servizi dell'inita pubblica (all', r4, c. 1, Di 1, 000/72)</li> <li>Rivendita documenti di trasporto pubblico e di socta (art 74, c. 1, DPR 629/72)</li> </ul> |
| Aiuto                                                                  | Introducta documenti di di asporto pubblico e di sosta (art.14, c.1, Di 1, 000/2)                                                                                                 |
| Anagrafica<br>Azienda                                                  | <ul> <li>Agenzie viaggi e turismo (art.74-ter, DPR 633/72)</li> </ul>                                                                                                    |
| Tramite questa maschera                                                | © Agriturismo (art.5, c.2, L. 413/91)                                                                                                    |
| si possono inserire i dati<br>identificativi della propria             | ○ Vendite a domicilio (art.25-bis, c.6, DPR 600/73)                                                                                                    |
| azienda.                                                               | Rivendita beni usati, oggetti d'arte, d'antiquariato o da collezione (art.36, DL 41/95)                                                                                           |
| E' possibile caricare i files<br>grafici per la <i>carta intestata</i> | Agenzie di vendite all'asta di oggetti d'arte, antiquariato o da collezione (art.40-bis, DL 41/95)                                                                                |
| ed il <i>logo aziendale</i> che a                                      | ○ IVA per cassa P.A. (art.6, c.5, DPR 633/72)                                                                                                    |
| inclusi nelle stampe<br>desiderate.                                    | IVA per cassa soggetti con vol. d'affari inferiore ad euro 200.000 (art.7, DL 185/2008)                                                                                           |
| E' possibile anche gestire                                             | Altro                                                                                                    |
| la numerazione delle<br>fatture nel riguadro                           | 😪 DK 🔀 Annulla                                                                                                    |
| Numerazione fatture in<br>basso                                        |                                                                                                    |

#### 2) ESENZIONI IVA nella tabella VOCI IVA

Associare le eventuali esenzioni IVA gestite ai codici riconosciuti dalla PA

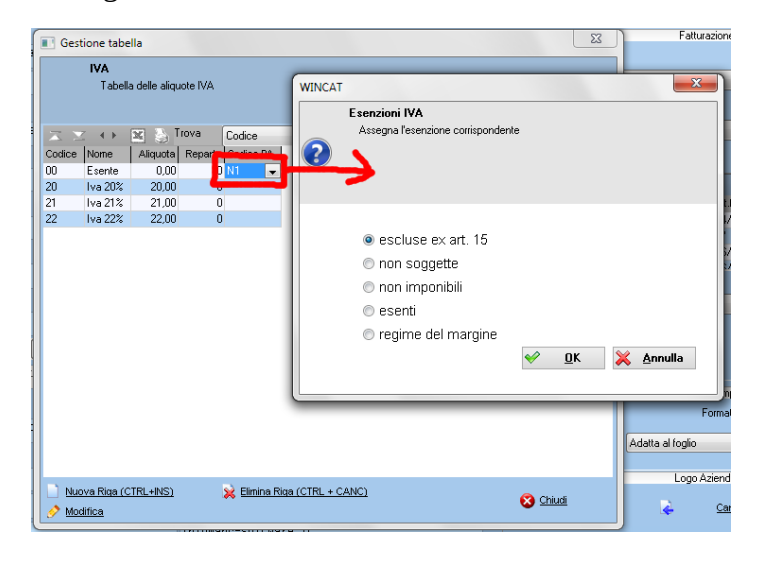

## 3) PAGAMENTI

Nei casi in cui viene richiesta questa modalità di pagamento (ad esempio per la PA), è necessario impostare una (o più) aliquota IVA dedicata per le fatture con scissione pagamenti.

Creare un nuovo codice IVA e modificare il campo "Esigibilità PA" come in figura

| Gesti                                                                                     | ione tak    | pella           |                |            |         |                  |                |      |  |
|-------------------------------------------------------------------------------------------|-------------|-----------------|----------------|------------|---------|------------------|----------------|------|--|
|                                                                                           | IVA<br>Tabe | ella delle alio | quote IVA      |            |         |                  |                |      |  |
| $\mathbf{X}$                                                                              | - + F       | × 5             | Trova Coo      | lice       | •       | _                |                |      |  |
| Codice                                                                                    | Nome        |                 |                | Aliquota   | Reparto | Codice Esenz. PA | Esigibilità PA |      |  |
| 00                                                                                        | Esente      |                 |                | 0,00       | 0       | N1               |                |      |  |
| 20                                                                                        | lva 20%     | (               |                | 20,00      | 0       |                  |                |      |  |
| 21                                                                                        | lva 21%     | 6               |                | 21,00      | 0       |                  |                |      |  |
| 22                                                                                        | lva 22%     | 6               |                | 22,00      | 0       |                  |                |      |  |
| 225                                                                                       | lva 22%     | í a carico d    | el committente | 22,00      | 0       | <b>[</b>         | - S 🚽          | )    |  |
|                                                                                           |             | ?               | Assegna ii u   | oo comspon | luente  | V                |                |      |  |
| <ul> <li>NESSUNA</li> <li>esigibilità differita</li> <li>esigibilità immediata</li> </ul> |             |                 |                |            |         |                  |                |      |  |
| Nuo                                                                                       | va Riga     |                 | scissi         | one dei p  | bagame  | enti             |                |      |  |
| And Contract                                                                              | ifica       |                 |                |            | -       | < <u> </u>       | X Annu         | ılla |  |

Creare una modalità di pagamento dedicata per la generazione delle scadenze, esempio:

| Gestione tabella                                                                                                    |                                                        |                                          |
|----------------------------------------------------------------------------------------------------|--------------------------------------------------------|------------------------------------------|
| <b>Modalità di pagamento</b><br>Tabella delle modalità di pagamento                                                                                                    |                                                        |                                          |
| Codice Descrizione N.Rate Fine Mese<br>P05 BONIFICO SPLIT 1                                                                                                    | one VSPLIT<br>Tipo Bol Codice PA<br>Rim.Diretta MP05 V |                                          |
| Modalità di pagam                                                                                                    | ento                                                   | ×                                        |
| Codice: Descrit<br>P05 BONT                                                                                                    | ione:<br>FICO SPLIT<br>Rate Predefinite                | Tipo:<br>Bonifico / Rimessa Diretta ▼    |
| Codice Descrizione  NRate Fine Mese  SPLI  Codice:  Descrizione:  Tipo:  DS  BDNIFICD SPLIT  Modalità di pagamento  Modalità di pagamento  Mesi esclusi  Mesi esclusi  Mesi e |                                                        | Mesi esclusi Sposta di<br>(giorni) • • • |
| Addebita bolli                                                                                                    | Rate senza IVA                                         | alla prima rata                          |
| Nuova Riga (CTRL+)                                                                                                    |                                                        |                                          |
|                                                                                                    |                                                        | 🗸 Conferma 🗙 Annulla                     |

prestare attenzione alla corretta valorizzazione dei campi cerchiati

**Nota bene:** per le fatture verso clienti privati è necessario definire il campo "Codice PA" (sulle versioni più aggiornate si chiama "Codice AdE")

# 4) in anagrafica CLIENTI

Definire ai singoli clienti, il relativo codice destinatario:

| Pagamer | iti e Tariffe | Altri Indirizzi / Siti | Altri Dettagli | Agente assegnato | Dati Fatturazione Elettronica |                                  |   |
|---------|---------------|------------------------|----------------|------------------|-------------------------------|----------------------------------|---|
|         |               |                        |                |                  |                               | Cliente Privato                  |   |
| Coo     | lice Destinal | tario                  |                | PEC Destina      | atario                        |                                  |   |
|         |               |                        |                |                  |                               |                                  |   |
|         |               |                        |                |                  |                               |                                  |   |
|         |               |                        |                |                  |                               | Cliente Pubblica Amministrazione |   |
| Co      | dice IPA Pri  | ncipale                |                | Altri codici IF  | PA                            |                                  |   |
|         |               |                        |                | XX               | <br>                          |                                  | B |
|         |               |                        |                | Descrizione      |                               |                                  |   |
|         |               |                        |                |                  |                               |                                  |   |

- a) Codice Destinatario: da compilare per i clienti privati che hanno comunicato il proprio codice destinatario su cui desiderano ricevere le fatture
- b) PEC Destinatario: da compilare per i clienti privati che desiderano ricevere le fattura sulla casella PEC.
- c) Codice IPA Principale e Altri codici IPA: da compilare per le Pubbliche Amministrazioni (PA)

# **EMISSIONE FATTURE ELETTRONICHE**

Inserire la fattura in WINCAT normalmente, utilizzando le funzioni di emissione consolidate. Al momento del salvataggio della fattura il programma richiederà se generare il file XML e il PDF:

| WIN | CAT                                           |                             |
|-----|-----------------------------------------------|-----------------------------|
| ?   | Emissione Fatture<br>Salva file della fattura |                             |
|     | ☑ XML eFattura<br>□ PDF                       |                             |
|     |                                               | ✓ <u>O</u> K <u>Annulla</u> |

Tuttavia è possibile esportare il file XML in un secondo momento seguendo questi passaggi:

## 1) aprire lo strumento di esportazione fatture elettroniche

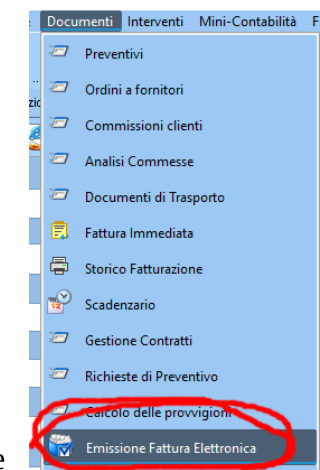

#### 2) esportare le fatture emesse

L'elenco è filtrabile e in base all'anno di emissione, il sezionale del numeratore e lo strato di invio:

| Emiss | ione Fatture Elettroniche     |               |                      |                      |           |                        |                  |                                                                                                    |
|-------|-------------------------------|---------------|----------------------|----------------------|-----------|------------------------|------------------|----------------------------------------------------------------------------------------------------|
| ≡     | 😂 🗘 🕹                         |               |                      |                      |           |                        |                  |                                                                                                    |
|       | Anno 2018                     | •             | Sezionale            | < Tutti >            | < Tutti > |                        | •                |                                                                                                    |
|       | Elenco Allegati               | Cartella File |                      |                      |           |                        |                  |                                                                                                    |
|       | $\mathbb{Z} \cong \mathbf{O}$ |               |                      |                      |           |                        | Fattura N.1      | l del 23/01/2018                                                                                                    |
|       | Num.Fattura /                 |               | Data Control Control | Totumponible Cliente |           |                        |                  |                                                                                                    |
|       |                               |               | 2370172018           | 56,56                |           | Condizioni Pagamento   |                  | Modalità Pagamento in Faltura                                                                                       |
|       |                               |               |                      |                      |           | Pagamento completo     | -                | Assegno                                                                                                    |
|       |                               |               |                      |                      |           | Codice di destinazione |                  |                                                                                                    |
|       |                               |               |                      |                      |           | -                      |                  | Attenzione                                                                                                    |
|       |                               |               |                      |                      |           | Scadenze Pagamenti     |                  |                                                                                                    |
|       |                               |               |                      |                      |           |                        |                  | Sono stati nievati i seguenti errori:<br>• E' necessario inserire il codice destinatario oprure la PEC a cui inviar |
|       |                               |               |                      |                      |           |                        |                  | fatture al cliente                                                                                                  |
|       |                               |               |                      |                      |           | Data                   | Importo<br>69.00 | <ul> <li>Partità IVA e Logice Fiscale dei committente mancanti</li> </ul>                                           |
|       |                               |               |                      |                      |           | 2370272010             | 05,00            | Apri anagrafica cliente                                                                                             |
|       |                               |               |                      |                      |           |                        |                  | <ul> <li>rattura non esportabile. Correggere gli e<br/>e riprovare</li> </ul>                                       |
|       |                               |               |                      |                      |           |                        |                  | e aprovare.                                                                                                    |
|       |                               |               |                      |                      |           |                        |                  |                                                                                                    |
|       |                               |               |                      |                      |           |                        |                  |                                                                                                    |

Selezionando una riga, vengono visualizzati sulla destra alcune informazioni e l'esito della verifica dei controlli. Ogni riga assume una colorazione a seconda dello stato in cui si trova:

| ARANCIO | Da trasmettere |
|---------|----------------|
| GIALLO  | trasmessa      |
| VERDE   | recapitata     |
| ROSSO   | rifiutata      |

Nota: lo stato deve essere definito manualmente nella scheda "Dettagli ed Esportazione"

Esempio di visualizzazione di fattura non esportabile

| Anno            | 2018              | Sezionale  | < Tutti > Stato        | < Tutti > | -                                                                                               |
|-----------------|-------------------|------------|------------------------|-----------|-------------------------------------------------------------------------------------------------|
|                 |                   |            |                        |           |                                                                                                 |
| Elenco          | Allegati Cartella | File       |                        |           |                                                                                                 |
|                 |                   |            |                        |           |                                                                                                 |
| $  \ge \ge + 0$ |                   |            |                        |           | Fatture N 1 del 23/01/2018                                                                      |
|                 | Num.Fattura /     | Data       | Tot.Imponibile Cliente |           |                                                                                                 |
|                 | 1                 | 23/01/2018 | 56,56 C                |           |                                                                                                 |
|                 | 2                 | 23/01/2018 | 90,16                  |           | Condizioni Pagamento Modelità Pagamento in Fattura                                              |
|                 | 4                 | 01/03/2018 | 0,00 B                 | - 0       |                                                                                                 |
|                 | 5                 | 01/03/2018 | 0,00                   | A         | Accesso                                                                                         |
|                 | 6                 | 01/03/2018 | 0,00 888               |           | Pagamento compieto                                                                              |
|                 | 7                 | 01/03/2018 | 696,72 M.T.T.          |           |                                                                                                 |
|                 | 9                 | 07/03/2018 | 7300,00 1              |           | Codice di destinazione                                                                          |
|                 | 10                | 07/03/2018 | 125,00                 |           |                                                                                                 |
|                 | 11                | 23/03/2018 | 200,00                 |           | · ·                                                                                             |
|                 | 12                | 18/04/2018 | 81,97                  |           | Attenzione                                                                                      |
|                 | 13                | 24/04/2018 | 154, 54                |           | Constants Destinanti                                                                            |
|                 | 15                | 24/04/2018 | 154,54                 |           | Sono stati rilevati i seguenti errori:                                                          |
|                 | 16                | 08/05/2018 | 1959,99 REPTTER LA. BO | OF ARLDO  | E' necessario inserire il codice destinatario oppure la PEC a cui inviare le fatture al cliente |
|                 | 17                | 08/05/2018 | 155,74                 |           | Patita IVA e Lodice Hiscale del committente mancanti                                            |
|                 | 18                | 15/05/2018 | 81,97                  |           | 23/02/2018 So nn Aprilandrafica clente                                                          |
|                 | 19                | 16/05/2018 | 7,79                   | 22041     | × Fattura non esportabile. Correggere gli errori e                                              |
|                 | 20                | 17/05/2018 | 66,34                  |           | rinrovare                                                                                       |
|                 | 21                | 17/05/2018 | 118,85                 | A         | iprovale.                                                                                       |
|                 | 22                | 17/05/2018 | 45,90                  | 20        |                                                                                                 |
|                 | 23                | 17/05/2018 | 168,85 5               |           |                                                                                                 |
|                 | 24                | 19/05/2019 | 62 11 C                |           |                                                                                                 |

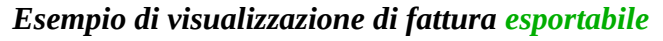

| Elenco    | Allegati      | Cartella File |            |                |                                                                                                    |                               |               |                                                                                                    |
|-----------|---------------|---------------|------------|----------------|----------------------------------------------------------------------------------------------------|-------------------------------|---------------|----------------------------------------------------------------------------------------------------|
| $X \ge 1$ |               |               |            |                |                                                                                                    |                               | Fattura N     | 35 dol 24/09/2018                                                                                                    |
|           | Num.Fattura / |               | Data       | Tot Imponibile | Cliente                                                                                                    |                               | T dittarta re |                                                                                                    |
|           | 1             |               | 23/01/2018 | 56,56          | 113 2. 9.1                                                                                                    |                               |               |                                                                                                    |
|           | 2             |               | 23/01/2018 | 90,16          | * * * *                                                                                                    | Condizioni Pagamento          |               | Modalità Pagamento in Fattura                                                                                                    |
|           | 4             |               | 01/03/2018 | 0,00           | 15/ji 368                                                                                                    |                               |               |                                                                                                    |
|           | 5             |               | 01/03/2018 | 0,00           | Batherandi den un                                                                                              | Personento, completo          |               | Contanti                                                                                                    |
|           | 6             |               | 01/03/2018 | 0,00           | See 1000 1960 548                                                                                              | ragamento compieto            | •             |                                                                                                    |
|           | 7             |               | 01/03/2018 | 696,72         | 18 16-28 18-99                                                                                                 |                               |               |                                                                                                    |
|           | 9             |               | 07/03/2018 | 7300,00        | 医原油罐                                                                                                    |                               |               |                                                                                                    |
|           | 10            |               | 07/03/2018 | 125,00         | (6) MACKAR, 12, 16                                                                                             |                               |               |                                                                                                    |
|           | 11            |               | 23/03/2018 | 200,00         | the state of the second second second second second second second second second second second second second se |                               | Ψ.            |                                                                                                    |
|           | 12            |               | 18/04/2018 | 81,97          | දීම විශ්යා යුතු ම                                                                                              |                               |               | ✓ Eattura osportabilo                                                                                                    |
|           | 13            |               | 24/04/2018 | 154,54         | 19 (A 4.8)                                                                                                    | Scadenze Pagamenti            |               | · Tattara esportabile                                                                                                    |
|           | 15            |               | 24/04/2018 | 154,54         | 945, XA2 39 5                                                                                                  |                               |               |                                                                                                    |
|           | 16            |               | 08/05/2018 | 1959,99        | and and a set                                                                                                  | $\mathbb{Z} \cong \mathbf{O}$ |               |                                                                                                    |
|           | 17            |               | 08/05/2018 | 155,74         | Realities without with                                                                                         | Data                          | porto         |                                                                                                    |
|           | 18            |               | 15/05/2018 | 81,97          | E. C. & S. Cont                                                                                                |                               |               |                                                                                                    |
|           | 19            |               | 16/05/2018 | 7,79           | 96) <i>14</i>                                                                                                  |                               |               |                                                                                                    |
|           | 20            |               | 17/05/2018 | 66,34          | 48 × 35                                                                                                    |                               |               |                                                                                                    |
|           | 21            |               | 17/05/2018 | 118,85         | 16 16 H H H H H H                                                                                              |                               |               |                                                                                                    |
|           | 22            |               | 17/05/2018 | 45,90          | and the second second                                                                                          |                               |               |                                                                                                    |
|           | 23            |               | 17/05/2018 | 168,85         | ananta sa uu                                                                                                   |                               |               |                                                                                                    |
|           | 24            |               | 18/05/2018 | 63,11          | 9 8 8 <b>8</b> 8 8 8                                                                                           |                               |               |                                                                                                    |
|           | 25            |               | 06/08/2018 | 62,30          | 安宁市区 医氟碘化合物                                                                                                    |                               |               | FileXML                                                                                                    |
|           | 2.6           |               | 10/08/2018 | 100,82         | 1.8 % & la 49 4                                                                                                |                               |               |                                                                                                    |
|           | 27            |               | 31/08/2018 | 0,82           | and the second                                                                                                 |                               |               | Nome                                                                                                    |
|           | 28            |               | 24/09/2018 | 50,82          | dal i co Berlicher                                                                                             |                               |               | 1700 1157 10500 00001                                                                                                    |
|           | 29            |               | 24/09/2018 | 437,91         | 8 356 196 al                                                                                                   |                               |               | 116041574050_00034.xmi                                                                                                    |
|           | 30            |               | 24/09/2018 | 88,52          | SHE X                                                                                                    |                               |               | Chara -                                                                                                    |
|           | 31            |               | 24/09/2018 | 49,18          | Chi He Star                                                                                                    |                               |               | 51010                                                                                                    |
|           | 32            |               | 24/09/2018 | 156,54         | a server seense                                                                                                |                               |               | Da Trasmettere                                                                                                    |
|           | 33            |               | 24/09/2018 | 1002,00        | n Bart & All March                                                                                             |                               |               | The second second secon |
|           | 34            |               | 24/09/2018 | 826,23         | N 1998 45 W                                                                                                    |                               |               |                                                                                                    |
|           | 35            |               | 24/09/2018 | 330,00         | 19 A 190                                                                                                    |                               |               |                                                                                                    |
|           | 36            |               | 24/09/2018 | -100,00        | a Mer a Mathewald                                                                                              |                               |               | 🖆 Gienera File XML 🗸 Invia Fattura                                                                                                    |
|           |               |               |            |                |                                                                                                    |                               |               |                                                                                                    |

Premendo "Genera File XML" viene salvato il file nella cartella visibile tramite la scheda "Cartella File".

| Elenco Allegati Cartella File     |                                                                                                |                                                                                                    |                                       |                                 |           |                                          |                                        |                          |                                                                                       |                             |                          |                           |                      |                              |
|-----------------------------------|------------------------------------------------------------------------------------------------|----------------------------------------------------------------------------------------------------|---------------------------------------|---------------------------------|-----------|------------------------------------------|----------------------------------------|--------------------------|---------------------------------------------------------------------------------------|-----------------------------|--------------------------|---------------------------|----------------------|------------------------------|
| C:\Users\AN\\WINCAT\CLIMA\FattPA\ |                                                                                                |                                                                                                    |                                       |                                 |           |                                          |                                        |                          |                                                                                       |                             |                          | Ģ                         | STAMPA               |                              |
| 10-39:00                          | Identificativo del trasmittente: Progressivo di invio: 0000000112 Codice destinatario: 0000000 |                                                                                                    |                                       |                                 |           |                                          |                                        |                          |                                                                                       |                             |                          |                           |                      |                              |
|                                   | Dati de<br>MIA AZIENI<br>Partita IVA:<br>Regime fisc<br>INDIRIZZO<br>13214 - VO<br>Nazione: IT | Dati del cedente / prestatore     Dati del ce       MIA AZIENDA S.p.a.     Partita IVA: IT0000000000     Codice fiscale: 00000000000       Regime fiscale: RF01 (ordinario)     Partita IVA: IT00       INDIRIZZO     00000 - SAN GI/<br>Nazione: IT |                                       |                                 |           |                                          |                                        |                          | lel cessionario / committente<br>'A: 170000000000<br>SAN GIACOMO DI VEGLIA (TV)<br>IT |                             |                          |                           |                      |                              |
|                                   | Tipol                                                                                          | ogia<br>nento                                                                                                    | Valuta<br>importi                     | Data                            | a<br>ento | Nur<br>docu                              | mero<br>mento                          | Imp<br>do                | orto totale<br>ocumento                                                               | Arrotondamento su<br>Totale |                          | u Causale                 | Art.<br>73           |                              |
|                                   | TD01 (fattur                                                                                   | a)                                                                                                    | EUR                                   | 2018-09-24 35                   |           |                                          |                                        |                          | 381.0                                                                                 | 0                           |                          |                           |                      |                              |
|                                   | Identific                                                                                      | ativo ord                                                                                                    | ne di acqu<br>ine di Da               | isto<br>ta ordine e<br>acquisto | di        | Codice                                   |                                        | Codice Unitario Progetto |                                                                                       |                             | Codice Identificativo Ga |                           | Gara                 |                              |
|                                   | -                                                                                              | - 44.010                                                                                                    | 1900-0                                | 1-01                            |           |                                          |                                        |                          | (00                                                                                   | • /                         |                          |                           | (0.0)                |                              |
|                                   | Corpo o                                                                                        | del do                                                                                                    | cumento                               |                                 |           |                                          |                                        |                          |                                                                                       |                             |                          |                           |                      |                              |
|                                   | Tipo<br>Cessione                                                                               | Codice<br>articolo                                                                                                    | Descrizione                           | Quantità                        | U.M.      | Data inizio<br>periodo di<br>riferimento | Data fine<br>periodo di<br>riferimento | Prezzo<br>Unit.          | Sconto<br>Maggiorazione                                                               | Importo                     | IVA                      | Soggetta<br>a<br>ritenuta | Natura<br>operazione | Riferim<br>amminis<br>contal |
|                                   | 1                                                                                              | N                                                                                                    | IANUTENZIONE                          | 1.00                            | N.        |                                          |                                        | 180.0000                 | )                                                                                     | 180.00                      | 10.00                    |                           |                      |                              |
|                                   | 2                                                                                              | 1                                                                                                    | ERZO<br>ESPONSABILE                   | 1.00                            | Ν.        |                                          |                                        | 150.0000                 |                                                                                       | 150.00                      | 22.00                    |                           |                      |                              |
|                                   | Dati di                                                                                        | riepilo                                                                                                    | go per ali                            | quota                           | VA        | e natu                                   | ra                                     |                          |                                                                                       |                             |                          |                           |                      |                              |
|                                   | Aliquot<br>Totale<br>Totale                                                                    | ta IVA (%)<br>imponibile<br>imposta:                                                                                                    | : 10.00<br>e/importo: 180.00<br>18.00 | )                               |           |                                          |                                        |                          |                                                                                       |                             |                          |                           |                      |                              |
|                                   | Aliquot                                                                                        | ta IVA (%)                                                                                                    | 22.00                                 |                                 |           |                                          |                                        |                          |                                                                                       |                             |                          |                           |                      |                              |
|                                   |                                                                                                |                                                                                                    |                                       | _                               |           |                                          |                                        |                          |                                                                                       |                             | -                        | _                         |                      | ) •                          |

Selezionando i file delle fatture (nella lista a sinistra) il programma visualizza il contenuto in formato leggibile nel riquadro a destra.

Ora i file XML prodotti sono pronti per essere inviati tramite il servizio di invio scelto.

#### NOTA BENE: il pulsante INVIA FATTURA, consente l'invio delle fatture via PEC.

## 2a) multi selezione

Dalla versione 3.8.150 di WINCAT è possibile esportare più file XML in una volta sola utilizzando la multi selezione:

|        | ≡ | 😣 🗘 🦉       |     |            |        |               |             |         |   |       |           |          |
|--------|---|-------------|-----|------------|--------|---------------|-------------|---------|---|-------|-----------|----------|
| 200    |   | Anno 2019   | Gen | era XML de | lle fa | tture sele:   | zionate     | Tutti > | • | Stato | < Tutti   | >        |
| 201112 |   | Elenco      | Å   | Allegati   | Car    | rtella File   |             |         |   |       |           |          |
|        |   | ≍ ⊻ ↔       |     |            |        |               |             |         |   |       |           |          |
|        |   | Num.Fattura | 1   | Data       |        | Tot.Impor     | nibile Clie | ente    |   |       |           |          |
|        |   | 1           |     | 09/01/20   | 019    |               |             |         |   |       |           | <u> </u> |
|        |   | 2           |     | 09/01/20   | 019    |               |             |         |   |       |           | Cond     |
|        |   | 2           | PF  | 07/01/20   | )19    | Second Second |             |         |   |       | <u>'2</u> |          |
|        |   | 3           |     | 14/01/20   | 019    |               |             |         |   |       | P         | Pag      |
|        |   | 4           |     | 21/01/20   | )19    |               |             |         |   |       | n         |          |
|        |   |             |     | 21/01/20   | 119    |               |             |         |   |       |           |          |

Il pulsante si abilita e disabilita automaticamente in base a quante righe vengono selezionate.

# **3a) INVIO TRAMITE PEC**

La Posta Elettronica Certificata (PEC) è un sistema di posta elettronica che:

- garantisce l'invio e la ricezione di messaggi e di eventuali documenti allegati,
- attesta con valenza legale l'invio e la ricezione dei messaggi al pari di una raccomandata con ricevuta di ritorno.

L'invio mediante PEC è possibile per i soggetti forniti di una casella di Posta Elettronica Certificata. Per fare richiesta di una casella di PEC ci si può rivolgere ai gestori presenti nell'elenco pubblico dei gestori di Posta Elettronica Certificata pubblicato sul sito dell'Agenzia per l'Italia Digitale.

L'utilizzo del canale PEC non presuppone alcun tipo di accreditamento preventivo presso il Sistema di Interscambio.

I file FatturaPA e i file archivio devono essere spediti come allegato del messaggio di PEC. L'indirizzo PEC a cui destinare i file è il seguente: sdi01@pec.fatturapa.it.

Il messaggio, comprensivo dell'allegato, non deve superare la dimensione di 30 megabytes. Se tale limite dimensionale non viene rispettato non è garantito il buon esito della trasmissione. Il soggetto che utilizza il canale PEC riceverà, sulla casella di PEC da cui ha effettuato la trasmissione, i file messaggio prodotti dal SdI relativi al proprio invio.

Nota bene: il Sistema, con il primo messaggio di risposta, notifica di scarto o ricevuta di consegna, comunica al trasmittente l'indirizzo di PEC che dovrà utilizzare per i successivi eventuali invii. L'utilizzo di un indirizzo di PEC diverso da quello assegnato dal SdI non garantisce il buon fine della ricezione del file FatturaPA.

(Fonte: https://www.fatturapa.gov.it/export/fatturazione/it/c-13.htm)

In WINCAT sarà quindi necessario impostare i parametri della PEC da utilizzare per l'invio. Inizialmente, per il primo invio, il programma propone l'indirizzo **sdi01@pec.fatturapa.it**, da cambiare poi al ricevimento della prima risposta con l'indirizzo indicato dal SdI.

**Attenzione:** l'invio via PEC richiede comunque la conservazione dei documenti con uno strumento esterno dedicato alla sola conservazione sostitutiva (ad esempio DocFly) e la firma dei file XML (vedi cap. 4)

| Aspetto Finestre                         | Parametri per invio fatture vi | a PEC                                                                                                    |                                             |  |  |  |
|------------------------------------------|--------------------------------|----------------------------------------------------------------------------------------------------|---------------------------------------------|--|--|--|
| Palmari                                  | 🔽 Abilitato                    | Autenticazione SMTPS (obbligatorio)                                                                                                    |                                             |  |  |  |
| interventi                               | Server SMTPS                   | Nome utente                                                                                                    | Password                                    |  |  |  |
| Panoramica                               | smtps.pec.aruba.it             | i                                                                                                    | •••••                                       |  |  |  |
| Gestione Account Uterni<br>Log Modifiche | Casella di uscita              | Nome da visualizzare                                                                                                    |                                             |  |  |  |
| Log Modifiche                            | i                              | 10                                                                                                    |                                             |  |  |  |
| Vale                                     | Porta SSL/TLS                  | Sicurezza                                                                                                    |                                             |  |  |  |
| S GeoCodina                              | 465                            | TLS                                                                                                    |                                             |  |  |  |
| Parametri WINCAT MOBILE                  | Juditions DEC del Call         |                                                                                                    |                                             |  |  |  |
| Backup Cloud                             | Il primo invio viene impo      | stato automaticamente su sdiC                                                                                                    | 11@pec.fatturapa.it. Per i successivi invii |  |  |  |
| 🔗 Fattura Elettronica                    | impostare l'indirizzo forni    | to dal Sdl                                                                                                    |                                             |  |  |  |
| Calendario Google                        | sdi21@pec.fatt                 | urapa.it                                                                                                    |                                             |  |  |  |
| 🗟 SMS & Email                            |                                |                                                                                                    |                                             |  |  |  |
| 🔁 Email PEC                              |                                | LAMENTE I FILE XML U                                                                                                    | UN IL PROPRIO TUKEN UNS                     |  |  |  |
| 🔁 SMS Daemon                             | Certificato predefinito        | hammen and here and here and h | C Aggiorna                                  |  |  |  |
| 🚇 Mini Contabilità                       | PIN                            |                                                                                                    |                                             |  |  |  |
| 😴 Multi Azienda                          |                                |                                                                                                    |                                             |  |  |  |
| Replica Dati                             | Parametri per ricezione notif  | iche e fatture PEC                                                                                                    |                                             |  |  |  |
| 🔮 Configura Replica                      | Server POP3S                   | Porta SSL/TLS                                                                                                    |                                             |  |  |  |
| 😫 Parametri WDS                          | pop3s.pec.aruba.it             | 995                                                                                                    |                                             |  |  |  |
|                                          |                                |                                                                                                    |                                             |  |  |  |

Per monitorare le notifiche inviate dal SDI riguardanti l'accettazione o meno delle fatture attive e per la ricezione delle fatture fornitori su PEC, dalla v. 3.8.150 è disponibile lo strumento "Notifiche SDI".

Questo strumento scarica le email PEC dalla propria casella, leggendo esclusivamente quelle inviate dal SDI, e archivia localmente il messaggio dando evidenza degli esiti. Lo scaricamento si avvia premendo 📑.

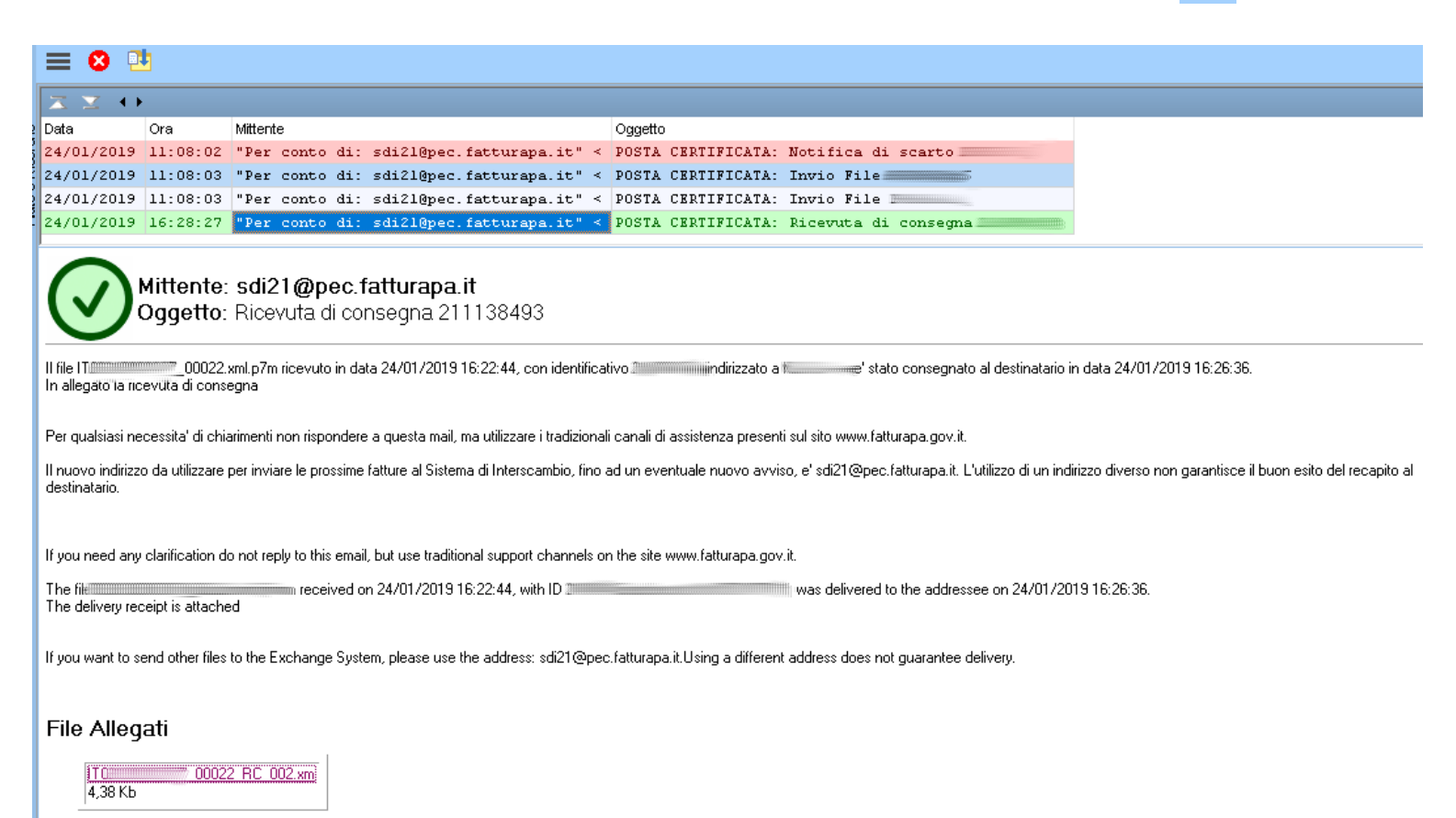

A seconda della tipologia del messaggio vengono visualizzati messaggi diversi, inoltre se il messaggio contiene la fattura di un fornitore è possibile portarla in acquisizione semplicemente con un click:

| en,or,coro recomos de parerepetitacoarapairo .                    | TODIE OBRITIONIE. INDIO IIIC IDIDODODI                                                                                                    |
|-------------------------------------------------------------------|----------------------------------------------------------------------------------------------------|
| 24/01/2019 16:28:27 "Per conto di: sdi21@pec.fatturapa.it" <      | POSTA CERTIFICATA: Ricevuta di consegna                                                                                                    |
|                                                                   |                                                                                                    |
|                                                                   | III WINCAT X                                                                                                    |
| Mittente: sdi21@pec.fatturapa.it<br>Oggetto: Invio File 197909564 | Notifiche SDI<br>File IT 01/////// ffgux.xml.p7m                                                                                                    |
| File Allegati<br>IT                                               | <ul> <li>Visualizza</li> <li>Salva con nome</li> <li>Porta in acquisizione fatture</li> <li>Porta in acquisizione fatture</li> <li><u>DK</u> X Annulla</li> </ul> |

#### **3b) INVIO TRAMITE WEB SERVICE ARUBA PEC**

Questa modalità di invio richiede la sottoscrizione di un abbonamento "business" su Aruba ed è consigliato per grandi volumi di fatture da gestire (1000 fatture/mese).

L'invio tramite questo servizio è integrato nel software il quale si occupa di accedere a Aruba e di inviare le fatture e ricevere gli stati delle trasmissioni, aggiornando automaticamente l'archivio in WINCAT.

Oltre alla disponibilità di una comoda Applicazione Web il sistema è accessibile mediante Web Service per l'intera gestione del ciclo attivo e passivo di fatturazione e per l'invio e ricerca di Comunicazioni Finanziarie (Dati Fatture e Liquidazioni IVA).

Ciò consentirà di integrare facilmente il proprio sistema gestionale/ERP per sfruttare tutti i vantaggi dell'automazione di:

Invio automatico delle fatture e Comunicazioni Finanziarie al Sistema di Interscambio dal proprio gestionale; Contabilizzazione automatica delle fatture.

(fonte: https://www.pec.it/fatturazione-elettronica/soluzioni-business-per-imprese.aspx)

#### In WINCAT la configurazione è molto semplice:

| 📤 Fattura Elettronica |                      |                     |            |
|-----------------------|----------------------|---------------------|------------|
| Calendario Google     | Parametri per interf | accia a Web Service |            |
| End/IC                | Intermediario        | Aruba Spa           |            |
| SHS Dawnon            |                      | Aute                | nticazione |
| Mes Contabilità       |                      | Nome utente         | Password   |
| W Mathatia            |                      | pippo               | •••••      |
|                       |                      |                     |            |
|                       |                      |                     |            |

Il sistema è stato progettato e realizzato per renderlo interfacciabile con i servizi di altri fornitori su richiesta del cliente.

NOTA BENE: questa integrazione non è ancora completa, per ulteriori informazioni si prega di contattarci via email a <u>info@infodigit.it</u> oppure allo 015 9526151.

# **3c) INVIO TRAMITE SERVIZIO WEB**

Questa modalità, seppur menzionata per ultima, è sicuramente la più semplice ed economica. Infatti i servizi integrati di invio e conservazione si occupano di svolgere in automatico le operazioni di : firma del file XML, invio, gestione notifiche e messa in conservazione.

Per inviare le fatture via web, visualizzare la scheda "Cartella File". La posizione della cartella visualizzata è sul PC , quindi per ogni computer verrà creata automaticamente una cartella dedicata.

Il programma quindi ne visualizza il contenuto, permettendo di leggere le fatture con un sempice click.

Tuttavia è anche possibile aprire la cartella semplicemente cliccando il nome del percorso e la voce "Apri cartella" (vedi figura):

| Elenco Allegati Cartella I<br>C:\Users\All\WINCAT\CLIMA\FattPA\<br>IT | File Apri Cartella Copia Percorso 2018 07/12/2018 | 11:39:52<br>10:39:00 |                  |               |            |             |
|-----------------------------------------------------------------------|---------------------------------------------------|----------------------|------------------|---------------|------------|-------------|
|                                                                       | FattPA                                            |                      |                  | _             |            | <b>▼</b> 49 |
| <u> </u>                                                              | Strum <u>e</u> nti <u>?</u>                       |                      |                  |               |            |             |
| Organizza 🔻 🏼 🏉 Apri                                                  | Condividi con 👻 Masterizza                        | a Nuova cartella     |                  |               |            |             |
| ▶ 🌗 fp.users_backup                                                   | <ul> <li>Nome</li> </ul>                          | *                    | Ultima modifica  | Tipo          | Dimensione |             |
| 🕒 🕒 🖾 Immagini                                                        | 🔮 <b>П</b>                                        | 00034.xml            | 07/12/2018 10.39 | Documento XML | 392 KB     |             |
|                                                                       | Π                                                 | 00035.xml            | 07/12/2018 11.33 | Documento XML | 4 KB       |             |
|                                                                       |                                                   |                      |                  |               |            |             |

A questo punto si tracinano i file dentro la pagina di invio del servizio scelto (nella figura viene rappresentata la pagina di Aruba PEC, <u>non incluso</u>):

| Fatturazione Elettronica | Scadenza servizio<br>31/12/2019 | Spazio occupato<br>0 % |            |           | <b>2</b> Bozze   | 0 Notifiche |          | ~      | Utenza Test 🗸 🗸     |  |
|--------------------------|---------------------------------|------------------------|------------|-----------|------------------|-------------|----------|--------|---------------------|--|
| (+) Crea fattura >       |                                 |                        |            | CA        | RICA FATTURE     |             |          |        |                     |  |
| (†) Carica fattura       |                                 |                        |            |           |                  |             |          |        |                     |  |
| 🟠 номе                   |                                 |                        |            |           |                  |             |          |        |                     |  |
| BOZZE                    |                                 |                        |            |           |                  |             |          |        |                     |  |
| → FATTURE INVIATE        |                                 |                        |            | Stai car  | loando documento |             |          |        |                     |  |
| FATTURE     RICEVUTE     |                                 |                        |            | _         | - Sposta         |             |          |        |                     |  |
| G COMUNICAZIONI >        | `                               |                        |            |           |                  |             |          |        | SVUOTA PAGINA       |  |
| (A) ANAGRAFICHE          |                                 |                        |            |           |                  |             |          |        |                     |  |
| CONFIGURAZIONE >         |                                 |                        |            |           |                  |             |          |        |                     |  |
|                          | 6 DOCUMENTO CORRETTAMENT        | E CARICATI             |            |           |                  |             |          |        |                     |  |
|                          | Azioni                          | APPLICA                |            |           |                  |             |          |        |                     |  |
|                          | SELEZIONA TUTTO                 |                        |            |           |                  |             |          |        |                     |  |
|                          | Nome doc.                       | Numero                 | Data Doc.  | Tipo Doc. | Cliente          | Importo     | Azi      | ini    |                     |  |
|                          | Filtro                          | Filtro                 | Fitro 📾    |           | Filtro           | Filtro      |          |        |                     |  |
|                          | IT01879020517_aahv0             | FPR 1/18               | 13/11/2018 | Fettura   | Test Aruba       |             | 344,05 € | LIMINA | SALVA IN BOZZE      |  |
|                          | IT01879020517_aahv1             | FPR 2/18               | 13/11/2018 | Fattura   | Test Aruba       |             | 700,50€  | LIMINA | SALVA IN BOZZE      |  |
|                          | T01879020517_sahw1              | FPR 8/18               | 20/11/2018 | Fettura   | Test Aruba       |             | 23,83 €  | LIMINA | SALVA IN BOZZE      |  |
|                          | IT01879020517_aahwa             | FPR 3/18               | 14/11/2018 | Fattura   | Test Aruba       |             | 424,10€  | LIMINA | SALVA IN BOZZE      |  |
|                          | D IT01879020517_sahwf           | FPR 4/18               | 15/11/2018 | Fattura   | Test Aruba       |             | 463,15€  | LIMINA | SALVA IN BOZZE      |  |
|                          | IT01879020517_aahwg             | FPR 5/18               | 15/11/2018 | Fattura   | Test Aruba       |             | 425,63 € | LIMINA | SALVA IN BOZZE NVIA |  |

#### Fotogramma estratto dal video https://www.youtube.com/watch?v=cEFUzp4A4wg

*Attenzione:* a seconda del servizio di invio utilizzato, potrebbe essere necessario firmare preventivamente i file XML con il proprio dispositivo di firma digitale (ad esempio è richiesto da Agenzia Entrate, ma non da Aruba) (vedi cap 4).

# 4) ABILITARE LA FIRMA DEI FILE XML

Per abilitare la procedura di firma dei file XML con WINCAT si deve far riconoscere il dispositivo di firma e il certificato qualificato da utilizzare.

Collegare il dispositivo di firma al computer. Il dispositivo di firma deve essere di tipo compatibile alla Carta Nazionale dei Servizi (CNS).

Aprire la configurazione alla pagina "fatturazione elettronica" e abilitare la voce "FIRMA AUTOMATICAMENTE..."

| <u>. He instrumente</u>                   | Sulo T@pvo.tuttutupu.it                                   |          |                     |  |  |  |
|-------------------------------------------|-----------------------------------------------------------|----------|---------------------|--|--|--|
| Fattura Elettronica                       | FIRMA AUTOMATICAMENTE I FILE XML CON IL PROPRIO TOKEN CNS |          |                     |  |  |  |
|                                           | Certificato predefinito                                   | <b>•</b> | 🖸 🖸 <u>Aqqiorna</u> |  |  |  |
| . (M) (M) (M) (M) (M) (M) (M) (M) (M) (M) | PIN                                                       |          |                     |  |  |  |
| <ul> <li>(1)</li> </ul>                   |                                                           |          |                     |  |  |  |

Cliccare il campo "Certificato predefinito" e selezionarlo considerando che normalmente il certificato è identificato col proprio COGNOME e NOME **FOMATICAMENTE I FILE XML CON IL PROPRIO TOKEN** 

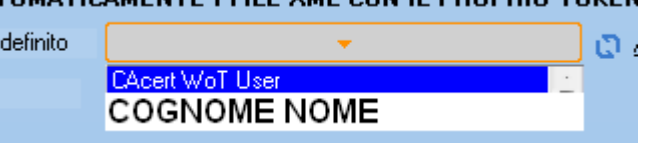

Inserire nel campo PIN il codice che viene normalmente richiesto al momento della firma. Lasciando il campo vuoto il programma lo richiederà al momento della prima firma che si applicherà e non lo chiederà più fino al prossimo riavvio del programma oppure a quando il dispositivo non verrà scollegato.

Grazie a questa funzione, il programma firmerà automaticamente i file XML al momento della generazione, memorizzandoli con estensione ".p7m".

# ACQUISIZIONE FATTURE ELETTRONICHE DEI FORNITORI

1. salvare i file XML in una cartella del proprio PC, prelevandoli dalla casella PEC o dal servizio utilizzato per la ricezione

2. aprire lo strumento di acquisizione e visualizzazione

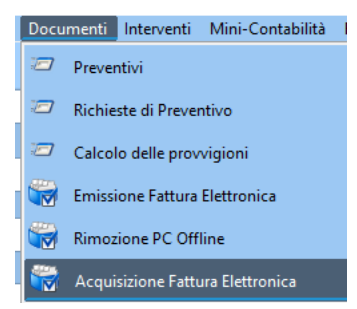

3. trascinare i file XML nel riquadro a sinistra o selezionarli tramite il pulsante "Sfoglia"

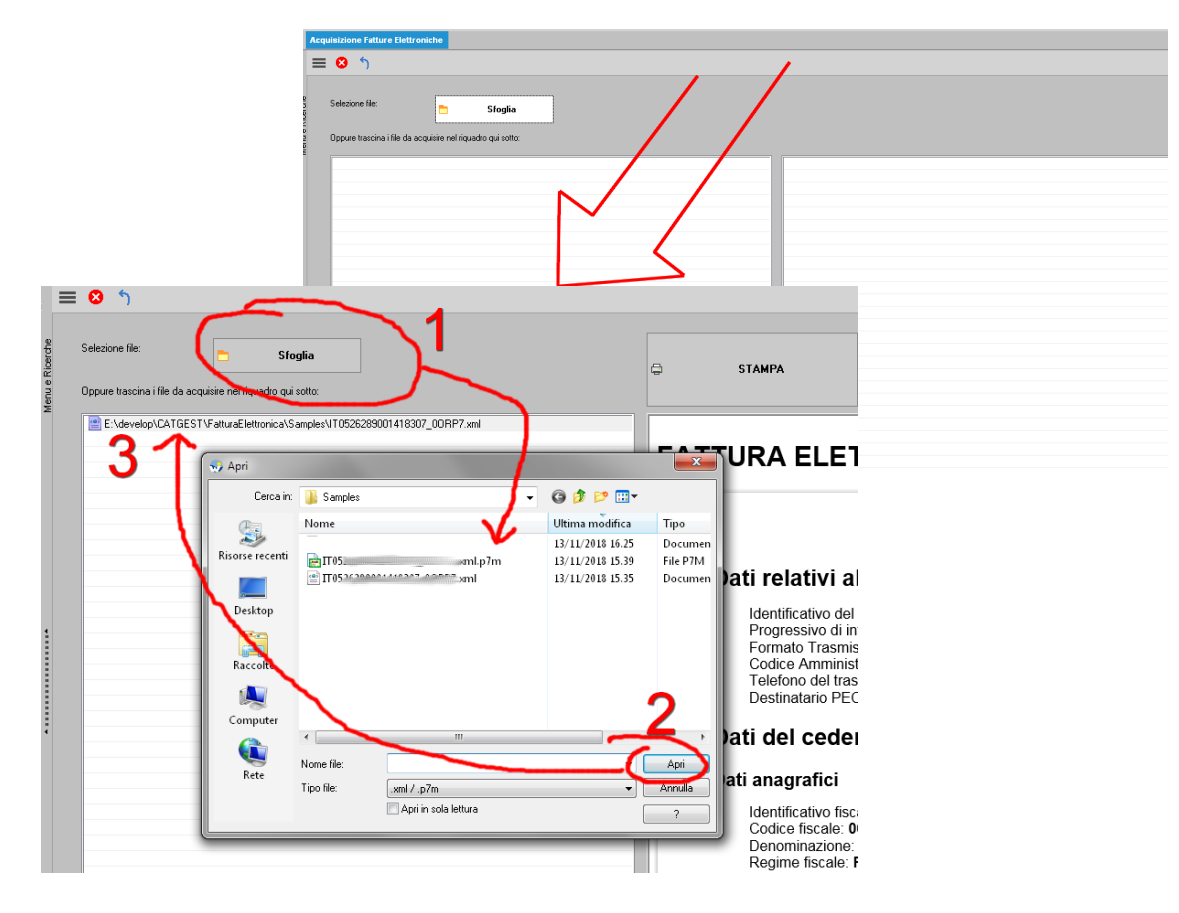

Selezionando i file ne viene visualizzato il contenuto nel pannello a destra.

A questo punto, per ogni file, premere:

- **ELABORA** per caricare il documento nella finestra di caricamento acquisti, ma, **nota bene**, il documento deve essere salvato dall'operatore, in modo da consentire eventuali controlli.
- STAMPA per produrre una stampa della visualizzazione corrente
- ALLEGATI per visualizzare gli eventuali file inclusi al XML